### Add Fan into the APP

# Fan controlling via PIXIE (Basic)

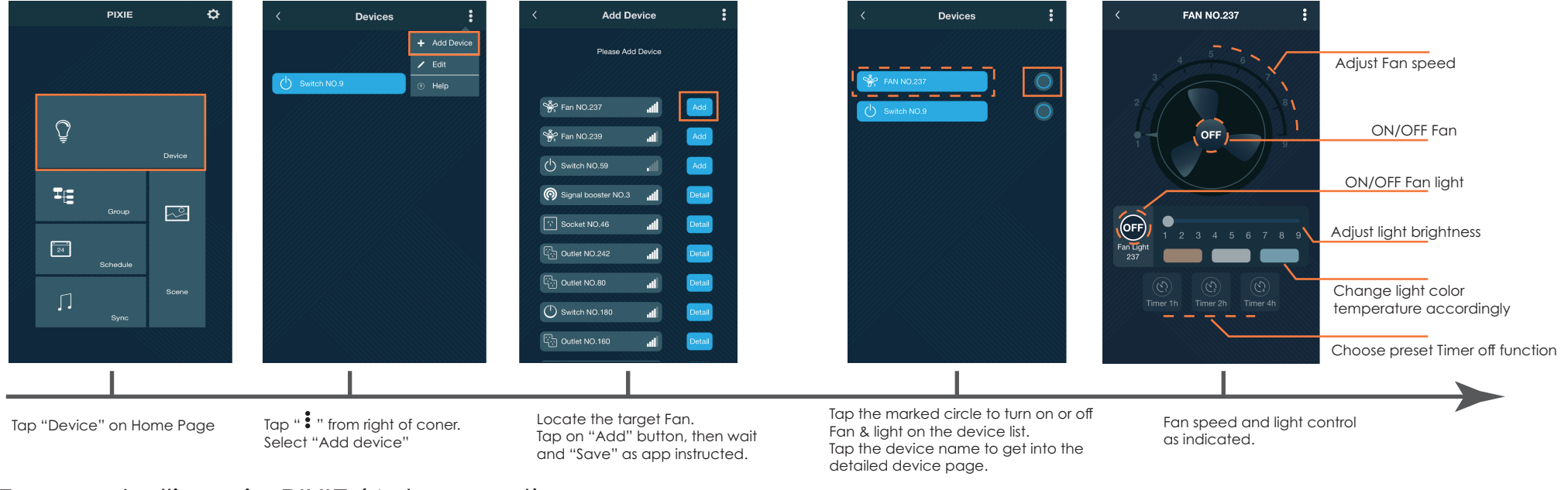

#### Fan controlling via PIXIE (Advanced)

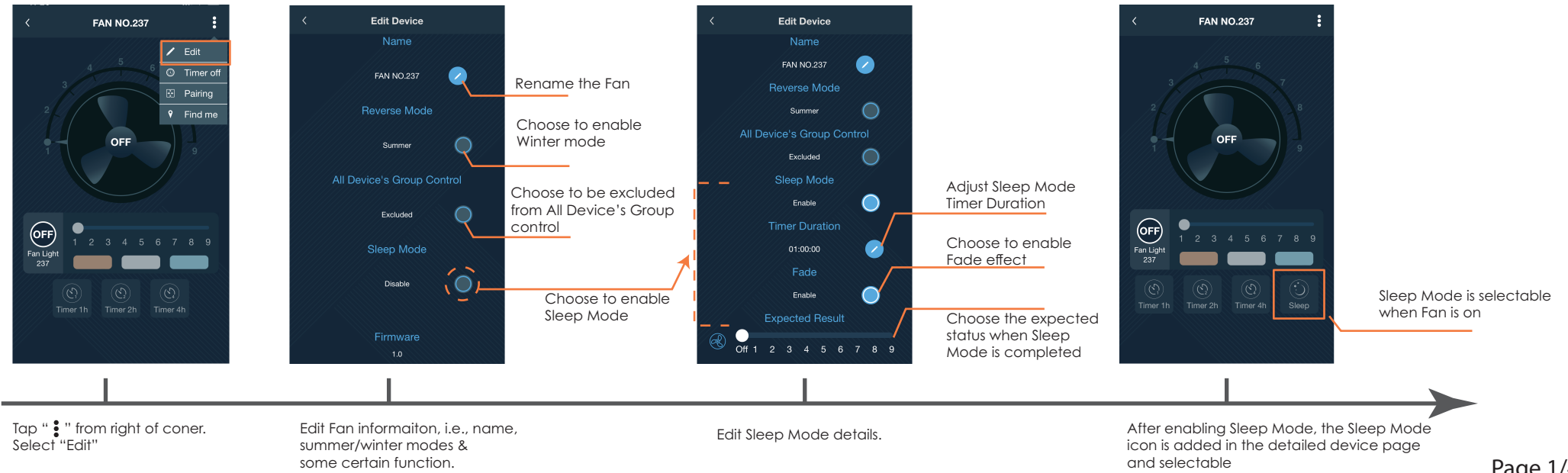

### Add Fan into the APP

## Fan controlling via PIXIE (Basic)

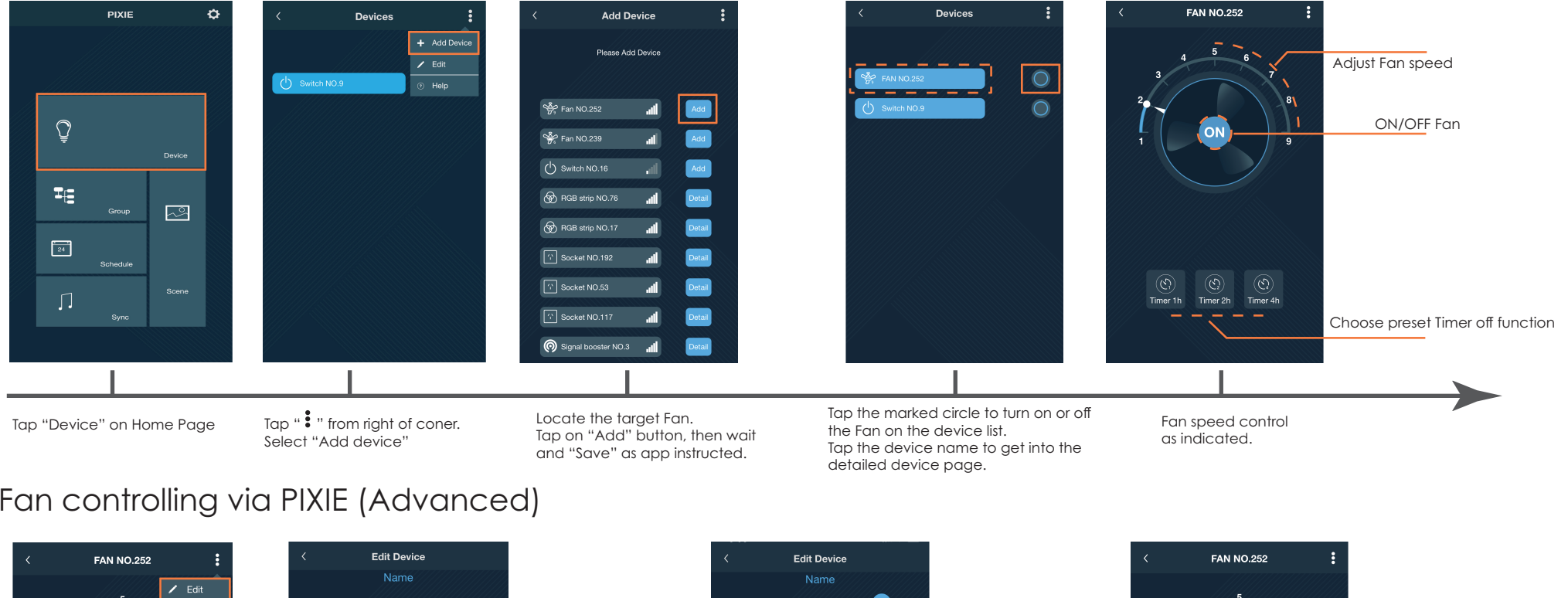

#### Fan controlling via PIXIE (Advanced)

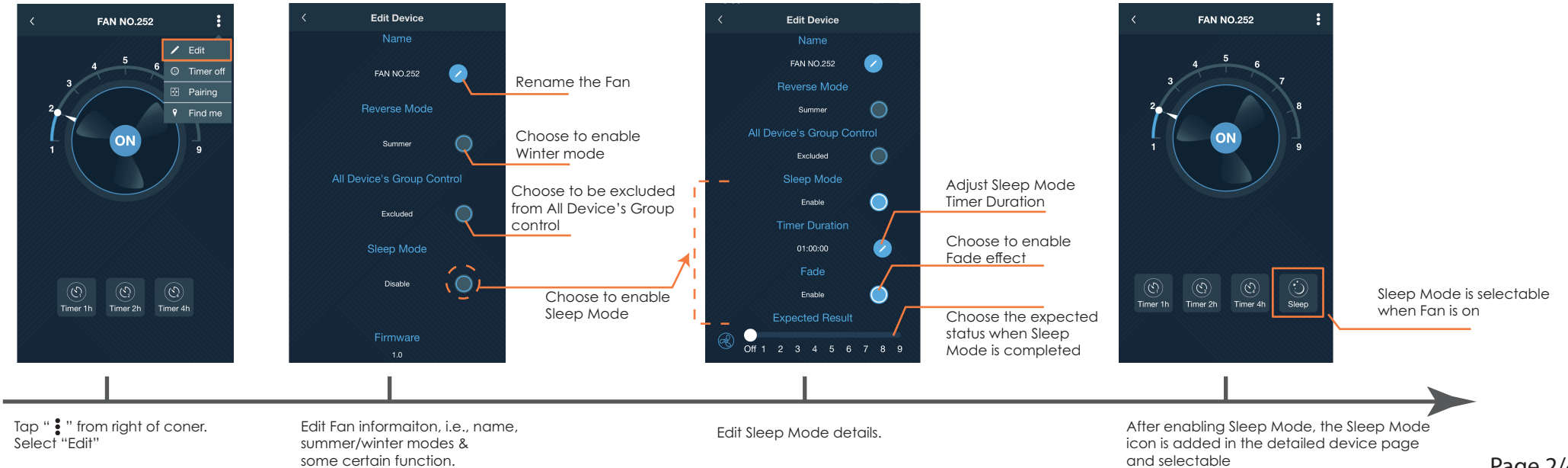

# PIXIE PLUS APP Fan with light

## Add Fan into the APP

## Fan controlling via PIXIE PLUS (Basic)

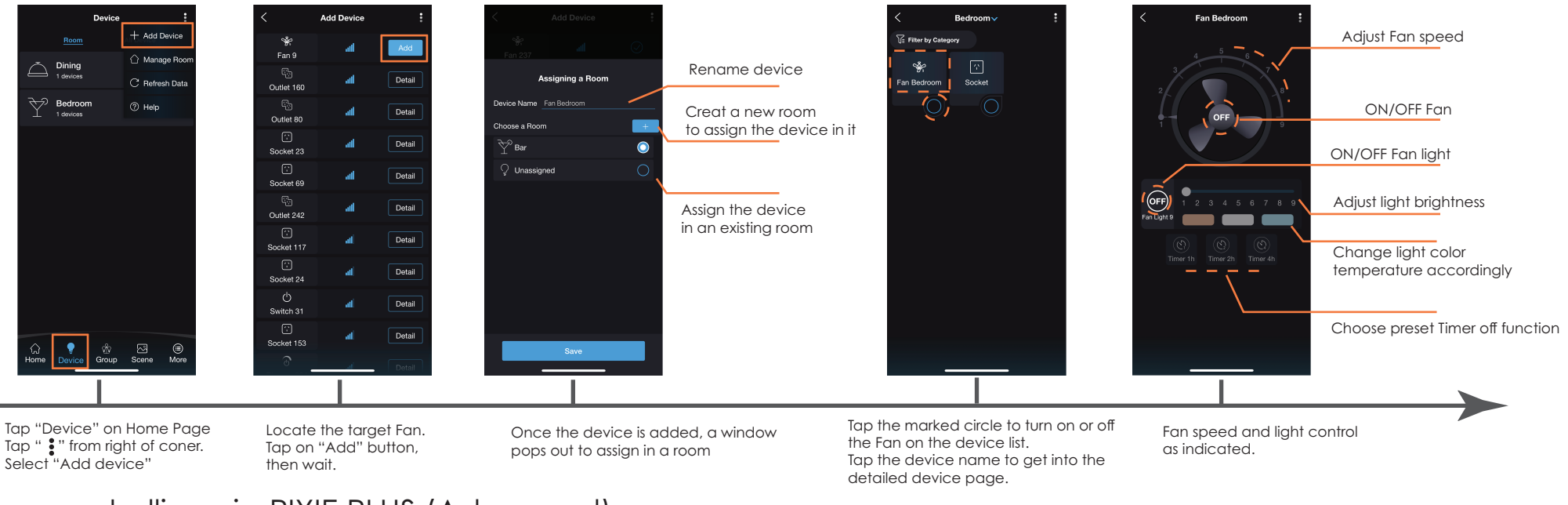

#### Fan controlling via PIXIE PLUS (Advanced)

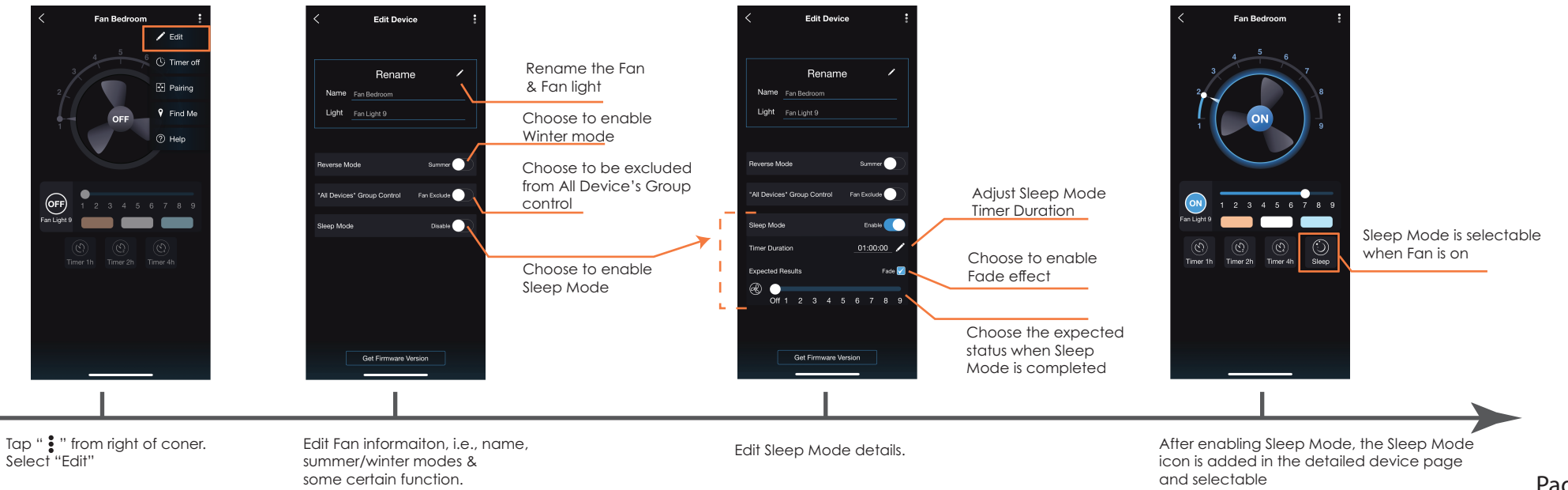

# PIXIE PLUS APP Fan only

#### Add Fan into the APP

### Fan controlling via PIXIE PLUS (Basic)

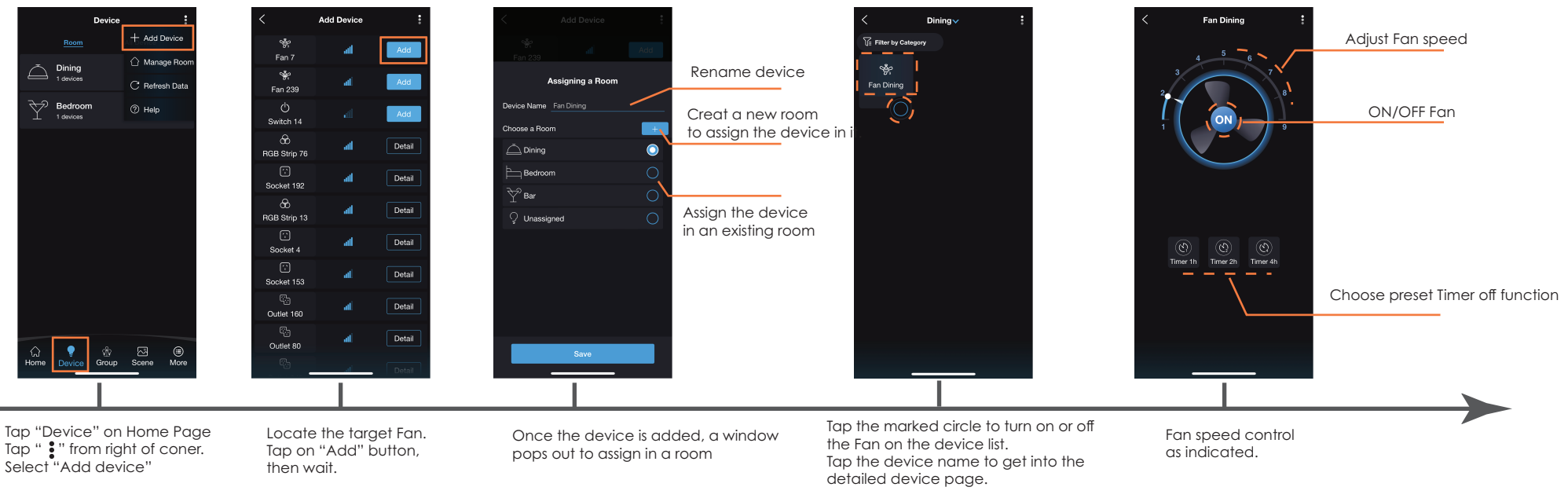

#### Fan controlling via PIXIE PLUS (Advanced)

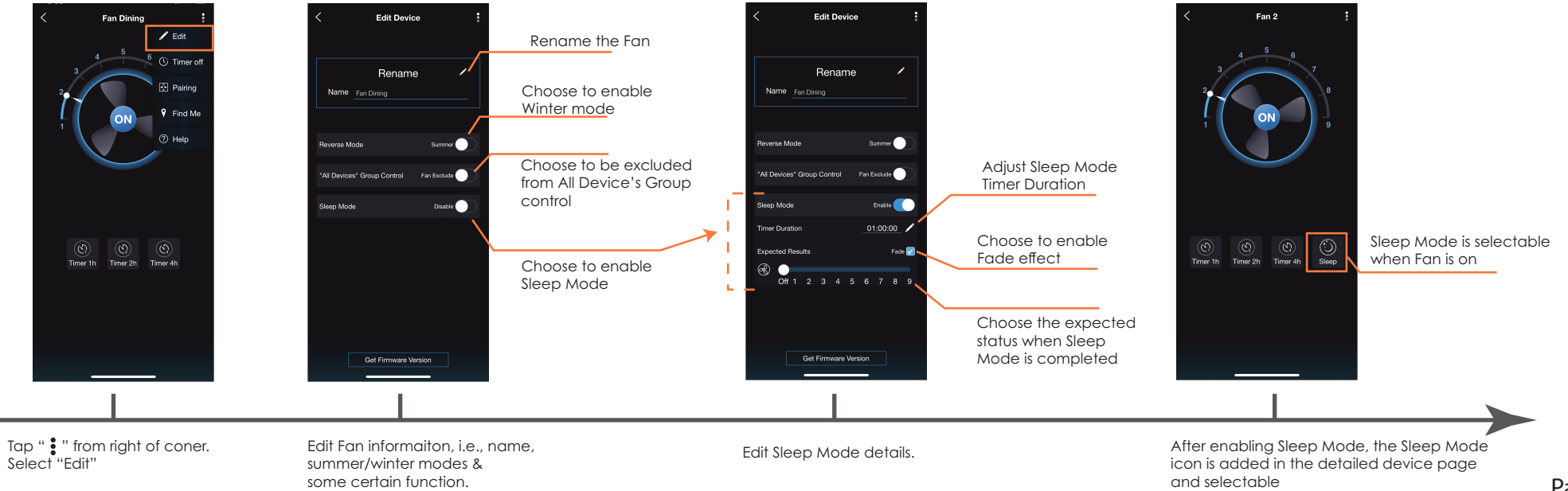